HOME AUTOMATION USING BLUETOOTH WITH ANDROID APP

- Home automation involves introducing a degree of computerized or automatic control to certain electrical and electronic system in a building.
- There is a increasing demand for smart homes where appliances react automatically to changing environmental conditions and can be easily controlled through one common device.
- Android APP(Bluetooth app) is developed by our self and it is given to you in a CD form/Email
- The customer have to install this in their android phone.
- By using this we can able to control 2 to 16 devices

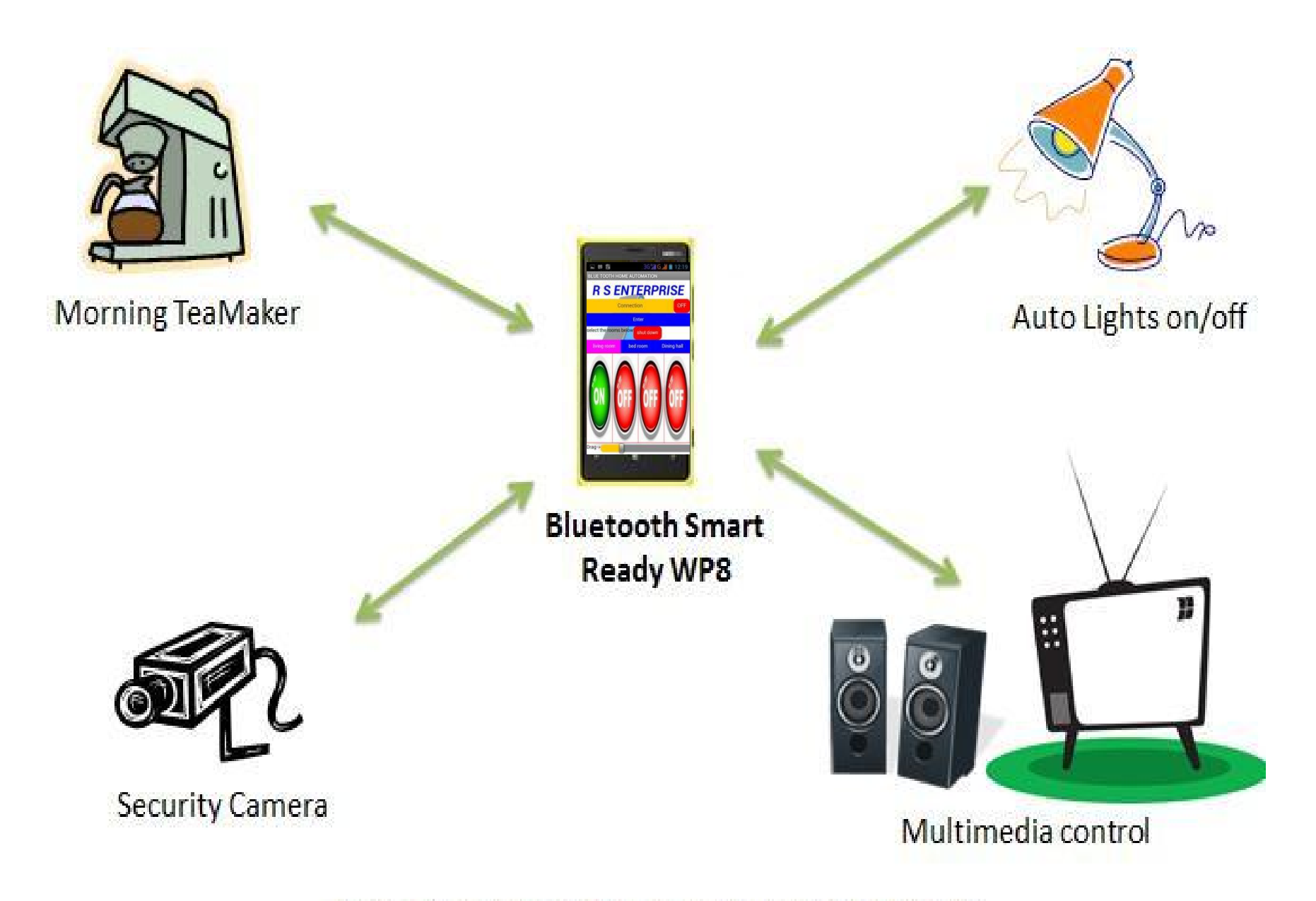

Home Automation & Security using WP8 and BLE

## **Step by step instruction for using this APP**

- The APP is created by our company according to the customer need by using the app inverter.
- APP is downloaded to your android phone
- After installation the main gets started
- At first switch ON the Bluetooth in your mobile phone
- Then paired the devices
- Then open the App option in your mobile phone
- Then paired the PHONE with your BLUETOOTH MODULE DEVICE by CLICKING the connection word
- The PHONE gets connected to the DEVICE, it is shown by the word ON, before that it is in, OFF MODE.

STEP 1:At first switch ON the main device that is home automation Control Box. Then Switch ON the Bluetooth in your mobile phone ,then search for Bluetooth module devices. Finally paired to our devices

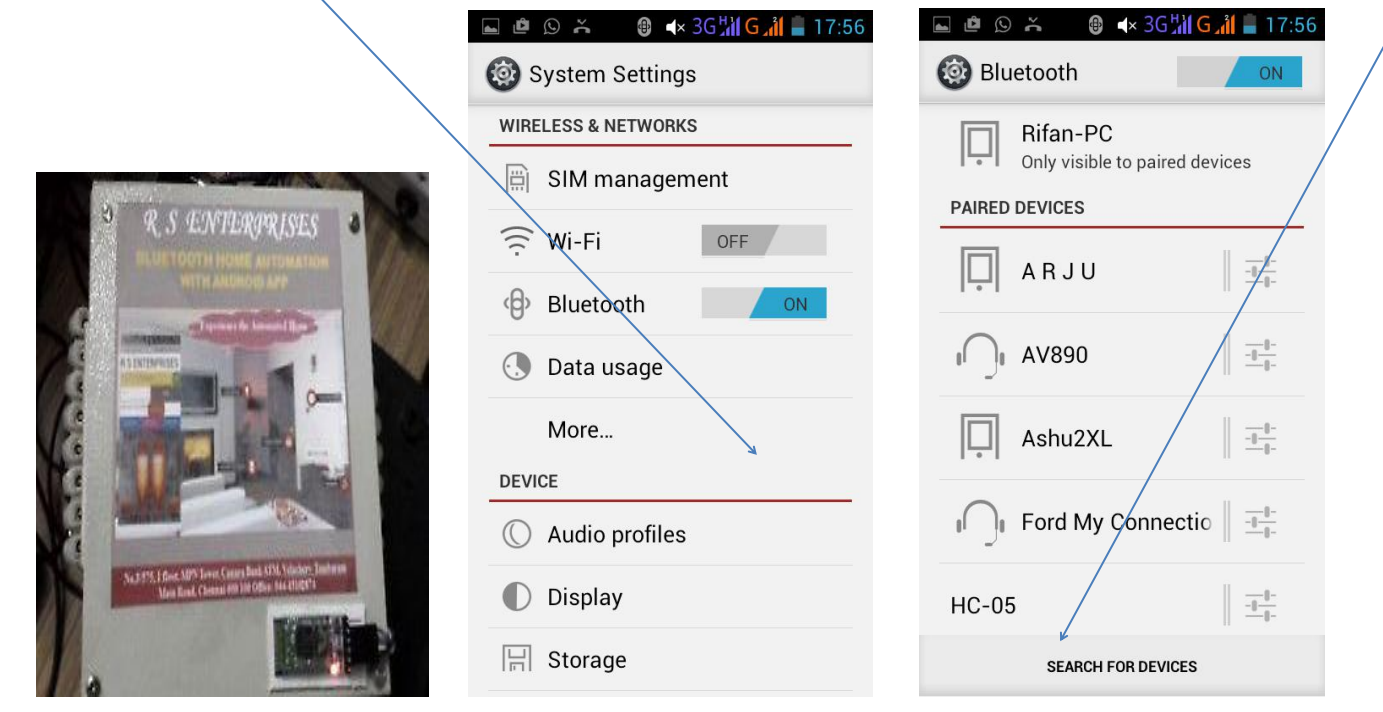

By entering the PIN 1234 the android phone getting paired with our module

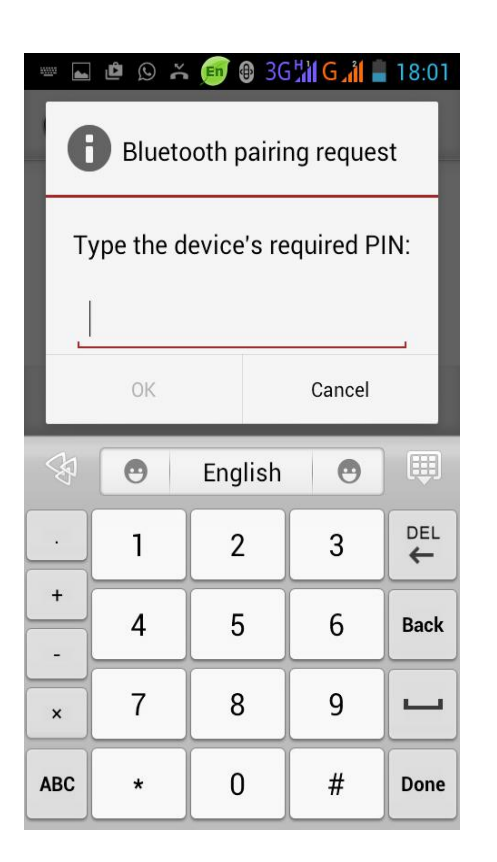

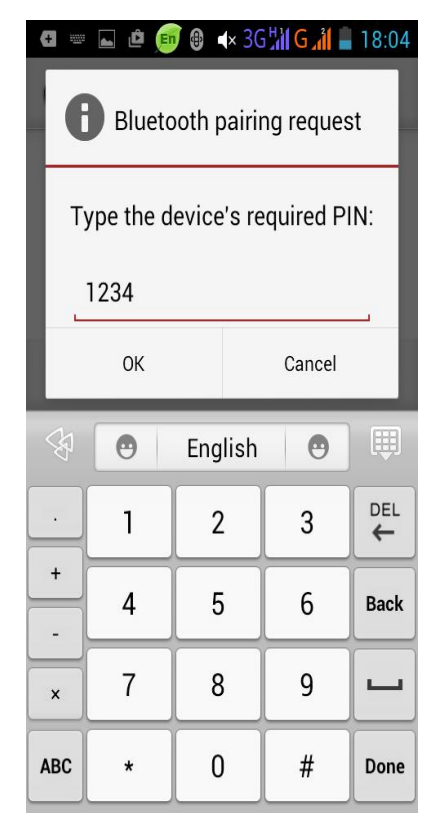

| <b>1</b>           | ř.                       | <ul> <li>≺× 3G<sup>H</sup>// C</li> </ul> | 18:04                |
|--------------------|--------------------------|-------------------------------------------|----------------------|
| 🙆 Blu              | etooth                   |                                           | ON                   |
| ļ                  | Rifan-PC<br>Only visible | to paired de                              | evices               |
| PAIRED             | DEVICES                  |                                           |                      |
| HC-05              | i                        |                                           | <u>-1</u> -1-        |
| Ļ                  | A R J U                  |                                           | - <u>-</u>           |
| I)I                | AV890                    |                                           | <u>-1-1-</u>         |
| Ļ                  | Ashu2XL                  |                                           | <u></u>              |
| I)I                | Ford My                  | Connectio                                 | D    <u>−∎−</u><br>- |
| SEARCH FOR DEVICES |                          |                                           |                      |

STEP 2:open the Bluetooth app in your mobile open in that select the paired devices option

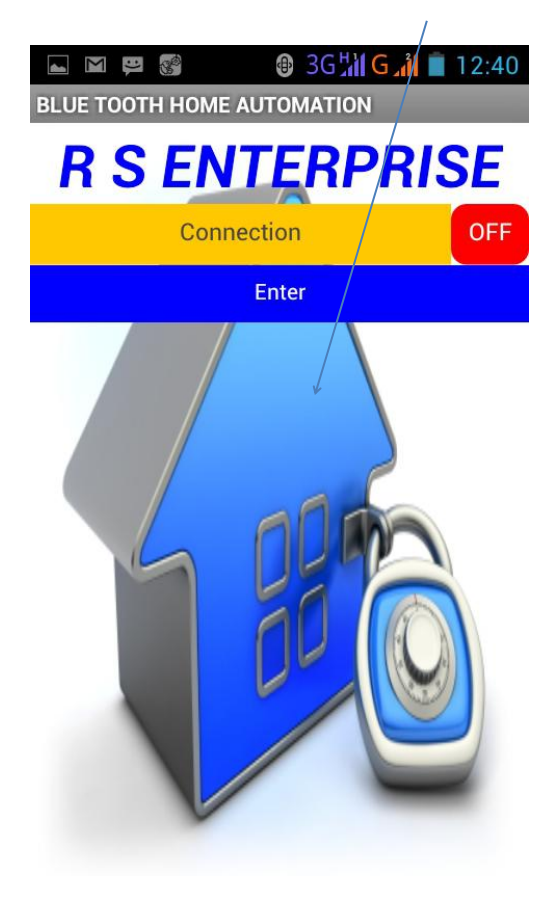

## STEP 3:The screen will getting phone, click on the connection

| 🖾 📼 🕼 🔮 🛞 🕲 3G 📶 🧧 👔 💼 12:32            |  |  |  |  |
|-----------------------------------------|--|--|--|--|
| Bluetooth_control_home_reddy_copy       |  |  |  |  |
| 6C:E9:07:62:ED:7A Ashu2XL               |  |  |  |  |
| 20:14:03:19:80:02 HC-05                 |  |  |  |  |
| 00:26:7E:FB:54:08 Ford My<br>Connection |  |  |  |  |
| 98:D3:31:80:3F:85 HC-06                 |  |  |  |  |
| 00:25:56:F9:88:6E RIFAN-PC              |  |  |  |  |
| CC:D2:9C:79:67:7D rk30sdk               |  |  |  |  |
| 98:D3:31:40:06:C4 HC-05                 |  |  |  |  |
|                                         |  |  |  |  |

STEP 4: The app getting connected to paired devices it is shown by QN option.

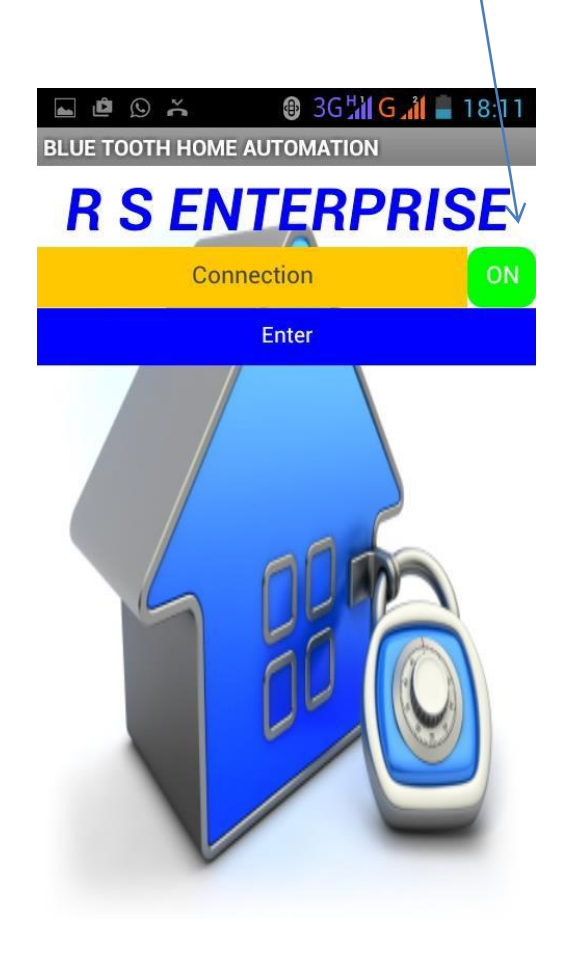

## STEP 5: Then click the "enter" option {see below} :). ∑ 12:36 🕀 3G 🚻 **BLUE TOOTH HOME AUTOMATION R S ENTERPRISE** Connection Enter V select the rooms below shut down living room bed room **Dining hall**

STEP 6:select the option which room devices you want to control, if you selected living room it is highlighted by different color{see below}

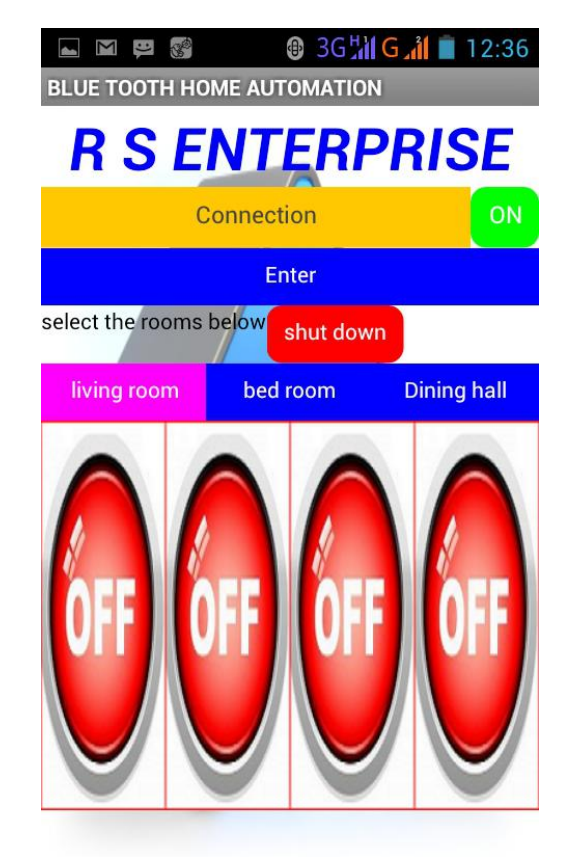

STEP 7:Select the connected devices which you want to control by clicking the OFF option it is converted to ON{See below}FOR EX: if your connected devices is tube light in the living room it will started glowing

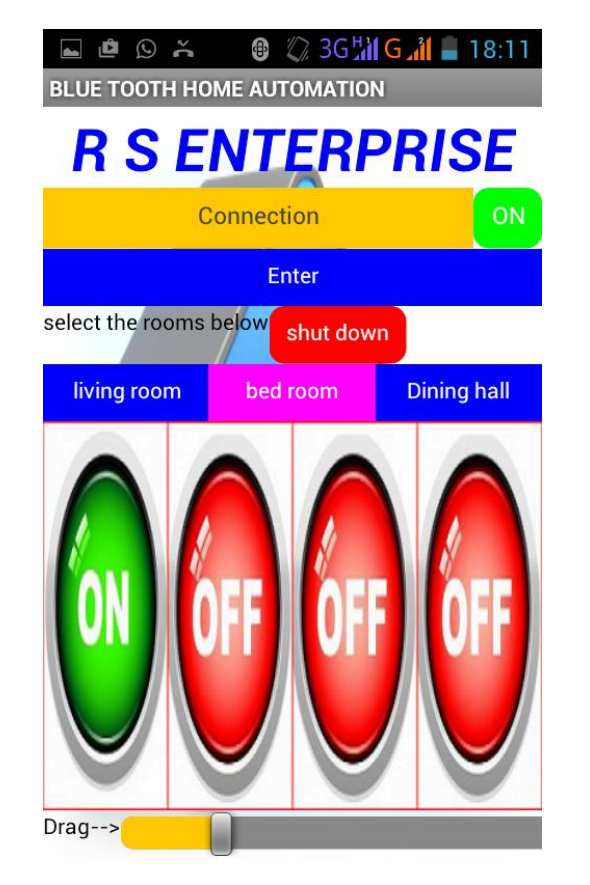

STEP 8:if you want to switch OFF connected devices once again press the same option , it will come to OFF

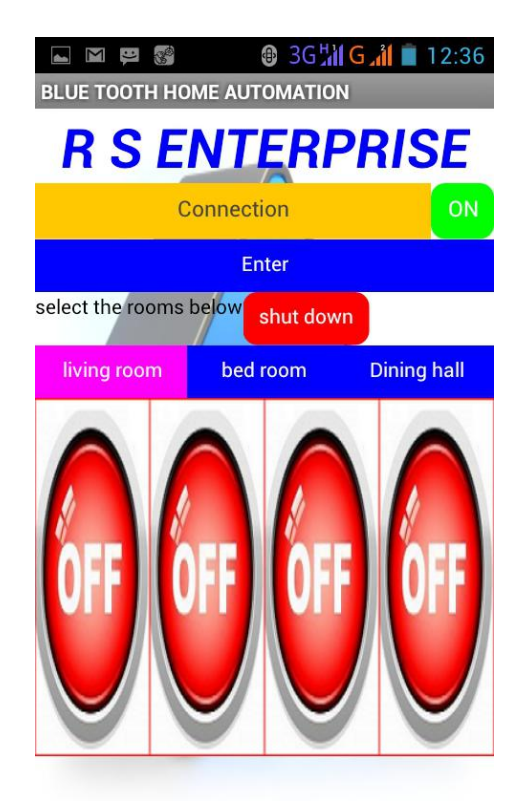

## STEP 9:if you want to switch OFF all the connected devices then click the shutdown option

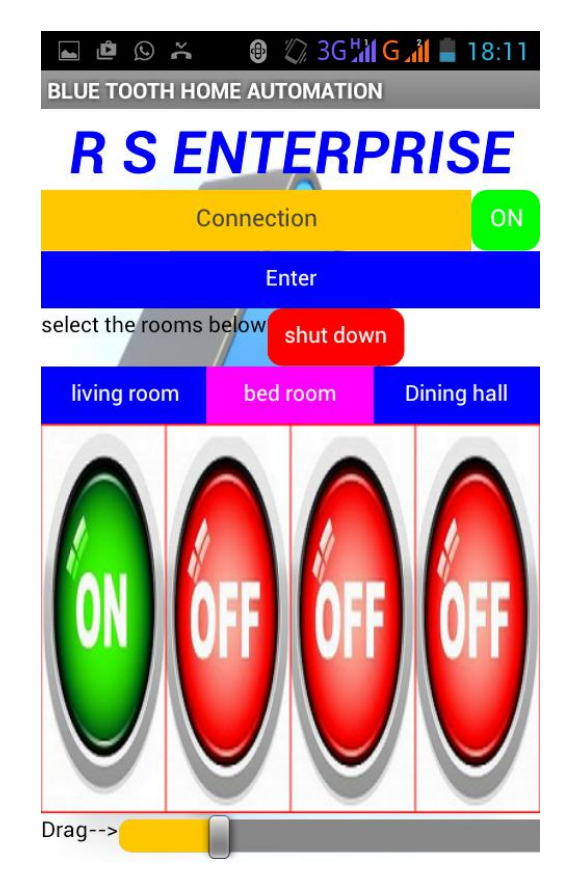

STEP 10: if you want to disconnect the devices from the module then press ON option once again it return back OFF option

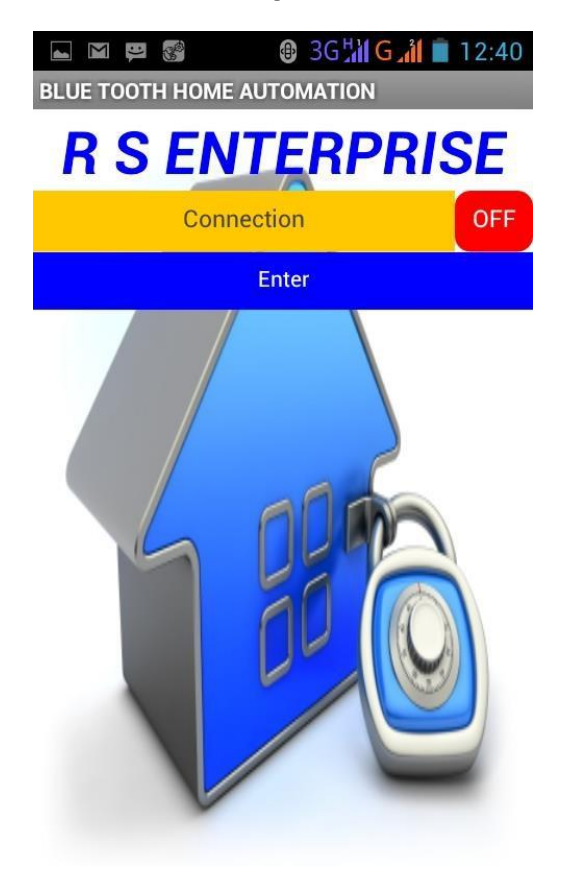